Elkészült Szakmai Tanuló és Szótár appunk megújult használati útmutatója!

A projekt három applikációt takar, aminek segítségével **megtanulhatjátok három szakma legfontosabb jelnyelvi kifejezéseit**. Ezek a szakmák a gasztronómia, a turizmus és a bútorgyártás.

A projekt Európai Unió Erasmus+ programja támogatásával, nemzetközi partnereinkkel közösen valósult meg.

# 1. Mire jó az alkalmazás?

Az alkalmazás célja, hogy megtanítsa Neked **egy kiválasztott szakma kb. 150 legfontosabb kifejezését**. Ezen kívül a Szótárban bármikor megkeresheted egy-egy írott szó jelnyelvi változatát és szómagyarázatát is.

Az alkalmazás azt is lehetővé teszi, hogy ne kelljen mind a 150 szót egyszerre megtanulnod. Egy szakmán belül **kiválaszthatsz témákat is**, aminek a kifejezéseit meg szeretnél tanulni. Például Gasztronómia esetében, "Hal, hús" téma, vagy "Konyhai gépek" téma, és így tovább.

Készen állsz a tanulásra? Akkor vágjunk bele!

# 2. Hol érhetők el az appok?

Az alkalmazások böngészőben megnyithatók, **nem kell hozzájuk semmit telepíteni**. Az alkalmazás megjeleníthető asztali számítógépen és okostelefonon vagy tableten egyaránt. Az alkalmazások kiinduló oldala a <u>https://swing.odl.org</u>, innen érhetők el a szakmák külön-külön.

Kattintsa a következő gombok valamelyikére, hogy megnyisd az egyes applikációkat:

GASZTRONÓMIA jelnyelvi szótanuló app

TURIZMUS jelnyelvi szótanuló app

BÚTORIPAR jelnyelvi szótanuló app

Az alkalmazáshoz használatához **nincsen szükség regisztrációra**. Viszont ajánlott, hogy csak egy eszközön használd, mert az alkalmazás csak így tudja megjegyezni, hogy mely szavakat tanultad meg eddig!

Ugye, rákattintottál már az egyik gombra a fenti három közül? Ha nem, akkor most tedd meg!

Mi itt a Gasztronómián keresztül fogjuk bemutatni az alkalmazás működését, de a másik kettő is ugyanígy működik, szóval választhatod bármelyiket.

Az alkalmazás legkényelmesebben okostelefonon használható, hiszen azt bárhol, bármikor előveheted. Javasoljuk, hogy ha telefont használsz, rögtön tedd is ki a kezdőképernyődre az applikációt, így könnyebben elérheted! *Lásd az ábrát:* →

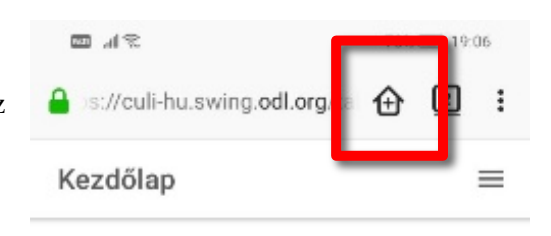

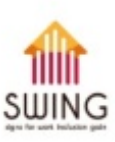

Helló, és üdvözlünk a SWING Erasmus + projekt jelnyelvi alkalmazásában! Tanuld meg a szakterületedhez tartozó legfontosabb 150 szót jelnyelven is! Ebben az alkalmazásban megtalálod az összes kifejezés szószedetét és a szavak jelentését, emellett egy filashcard alapú rendszer segítségével megtanulhatodaz egyes szavakat jelnyelven, és további hasznos információkhoz is hozzájuthatsz. A SWING csapat sok sikert és jó szórakozást kíván!

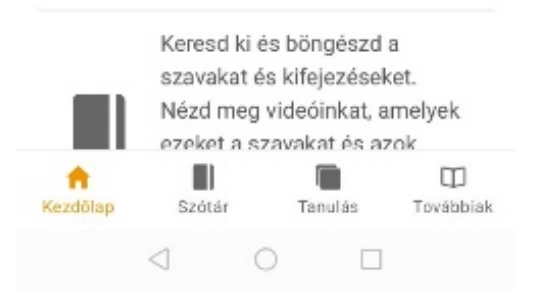

# 2. Az alkalmazás legfontosabb gombjai

Az alkalmazás legfontosabb részei a képernyő alján található gombok. Ezek mindig láthatók, és a segítségükkel bármikor navigálhatsz az alkalmazás fő funkciói között! Ezek a **Szótár**, a **Tanulás** és a **Továbbiak** gombok.

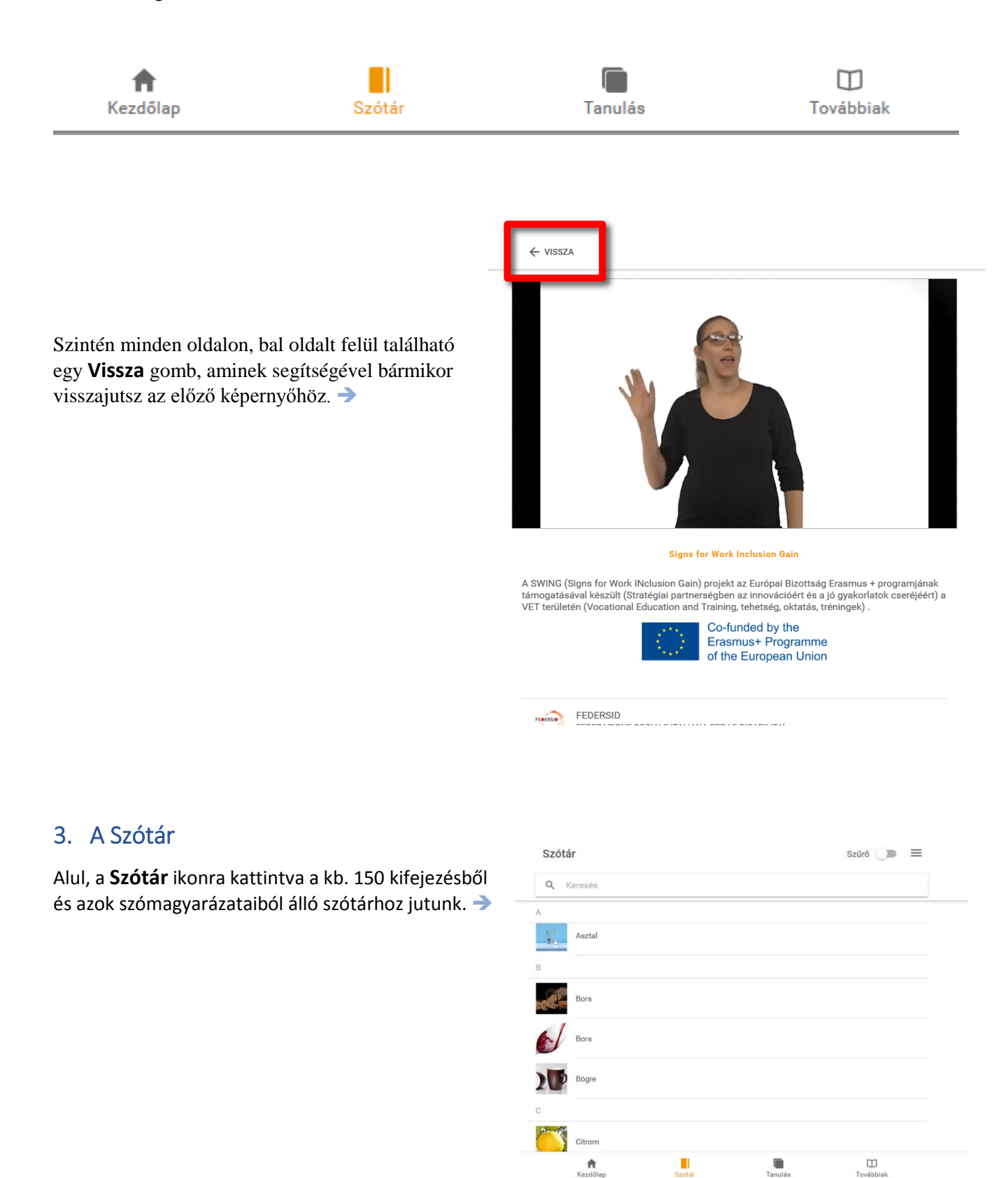

Ha egy kifejezésre kattintunk, megjelenik egy oldal az ehhez tartozó további tartalmakkal.

Pl. a **Citrom** kifejezés és annak magyarázata egyaránt elérhető írottan és jelnyelven is. Ezek alatt található egy lista, ami a szó szinonimáit tartalmazza írott nyelven. Ezen kívül két kép segíti a megértést. →

TIPP! A szótár a mindennapi munkavégzés közben is használható, amikor egy konkrét szót keresünk egy adott helyzetben annak érdekében, hogy megkönnyítsük a kommunikációt és a kölcsönös érthetőséget a halló és a hallássérült dolgozók között.

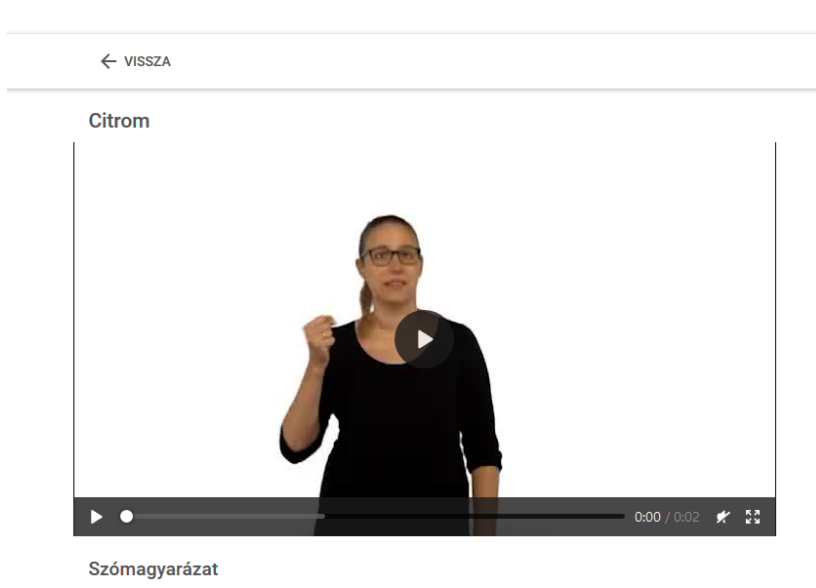

Egy ovális gyümölcs, melynek vastag, sárga héja, és savanyú leve van.

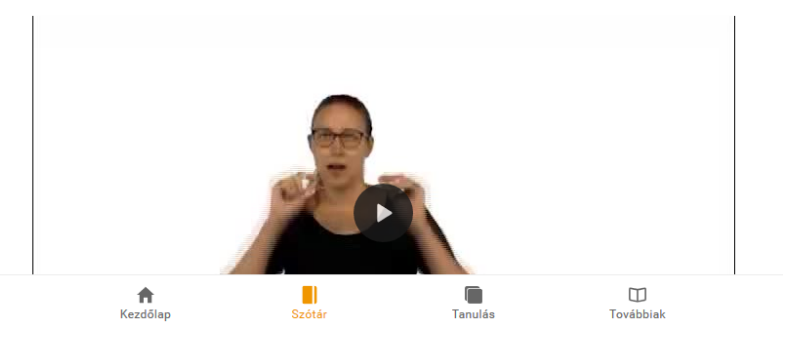

# 3.1. Kereső funkció

A Szótárban elérhetővé tettünk egy dinamikus keresőt is, ami felül látható.

Ez azt jelenti, hogy minden, a keresőmezőbe beírt karakter után azonnal megjelennek a szótárban található egyező kifejezések.  $\checkmark$ 

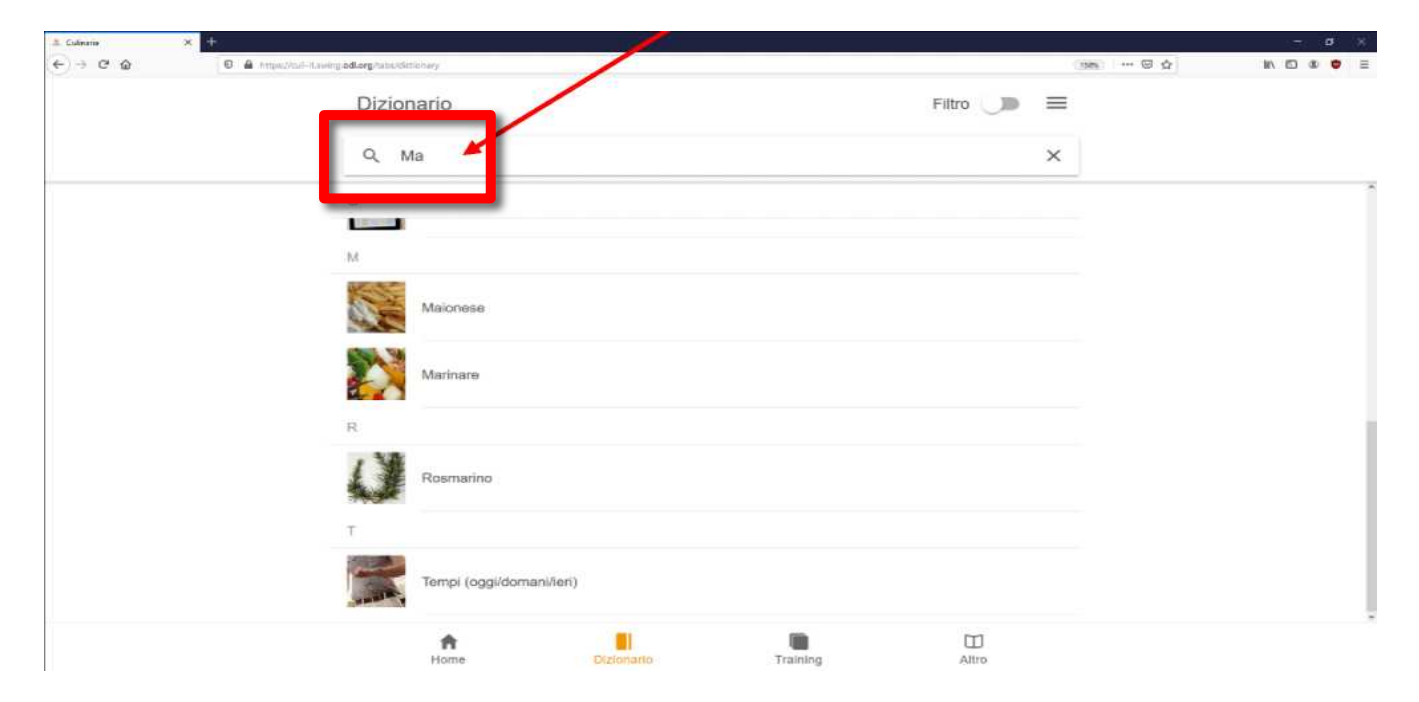

### 3.2. Szűrő funkció

A **Szűrő** funkció elérhető mind a szótár, mind a tanuló applikációban, a jobb felső sarokban.

| Szótá | r            | Szűrő 🗩 🔳 |   |
|-------|--------------|-----------|---|
| Q K   | eresés       |           | - |
| (     |              |           |   |
| p.    | (oda)égett   |           |   |
| A     |              |           |   |
|       | A hét napjai |           |   |
|       | Alma         |           |   |

Ha a szűrőt bekapcsoljuk, akkora a csúszka narancssárga színűre vált. Kikapcsolt állapotban szürke színű.

A mellette levő 🗮 (menü) ikonra kattintva egy felugró ablakban megjelennek a szűrő beállításai. 🔸

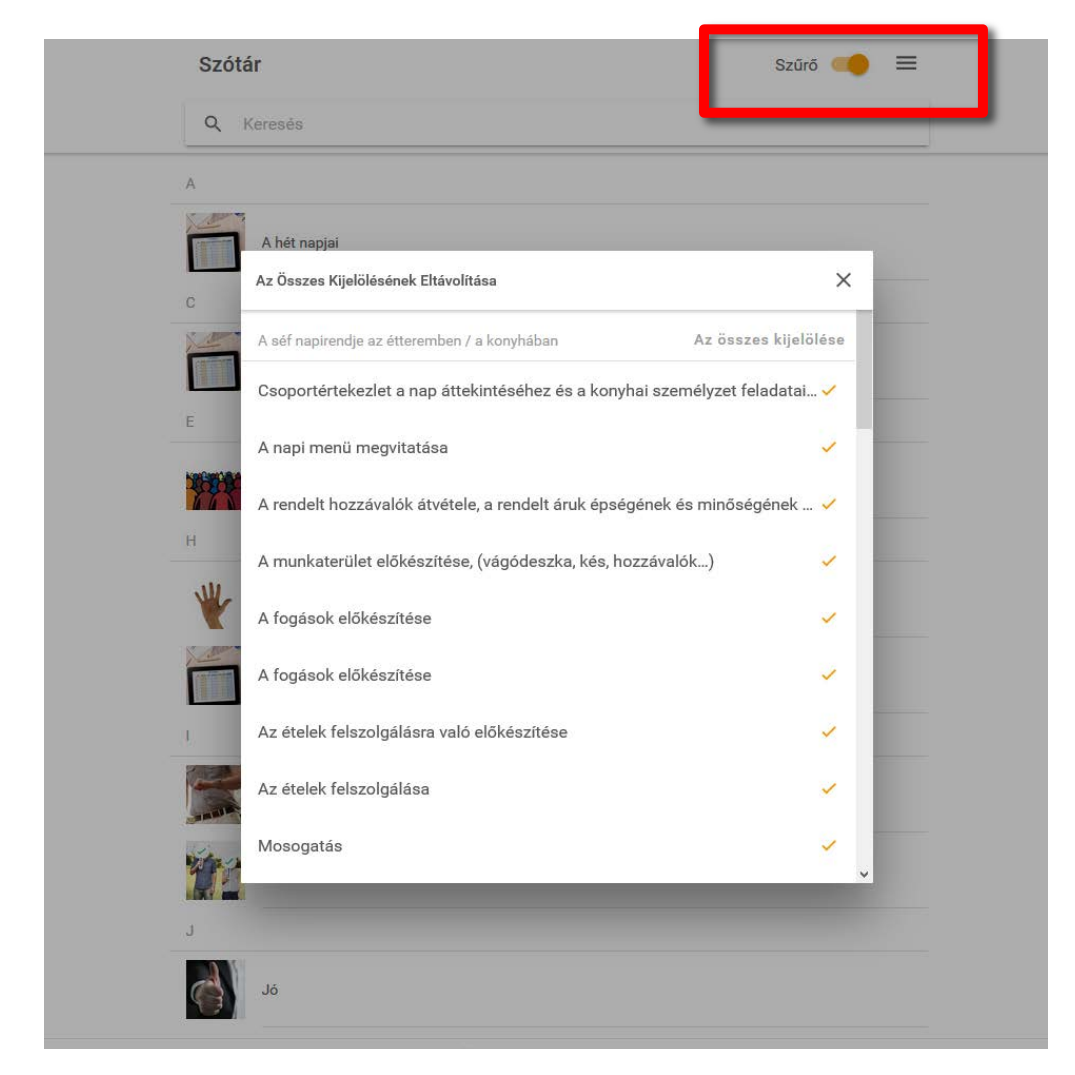

TIPP! A szűrő segítségével az adott szakmához tartozó munkaterületek közül tudunk egyes kategóriákat kijelölni, vagy megszüntetni azok kijelölését. Ezeket a kategóriákat a SWING Csapat készítette különböző kritériumoknak megfelelően. Alapértelmezetten, amikor a szótárt először használjuk, az összes kategória ki van jelölve, ami azt jelenti, hogy az összes szó megjelenik, ami megtalálható a szótárban.

A megjelenő szavak csökkentéséhez a felhasználó egyenként vagy egyetlen kattintással az összeset kijelölve megszüntetheti egyes kategóriák kijelölését, hogy utána kiválassza azokat a kategóriákat, amiknek a szavait látni szeretné.

Miután kiválasztottuk azt a szűrő beállítást, amit akartunk, kattintsunk a jobb felső  $\times$  gombra. Figyelem! A friss beállítások csak e gomb megnyomásával érvényesülnek. Ekkor a szótár csak az általunk beállított kategóriának megfelelő szavakat jeleníti meg.  $\checkmark$ 

| 2 Culturela X +                                 | N.                                                                        |                | - <b>n</b> × |
|-------------------------------------------------|---------------------------------------------------------------------------|----------------|--------------|
| ← → C @ D = Intelligit serviced angliabuliction |                                                                           | (16%) ···· 🖾 🏠 | in © © ♥ ≓*  |
| Dizio                                           | ario                                                                      | Filtro 📻 🗮     |              |
| ۹.                                              | ca<br>Deseleziona Tutto                                                   | ×              |              |
|                                                 | Саросцосо                                                                 | Sulezio        |              |
|                                                 | Controllo delle scorte nella cella frigorifera                            |                |              |
|                                                 | Ordinazione di prodotti alimentari<br>Specialista del sistema di catering | Selez na Tutto |              |
|                                                 | Confronto di ordini                                                       | *              |              |
| 0000                                            | Preparazione dei pasti                                                    | ×              |              |
| 1                                               | Utensili richiesti                                                        | -              |              |
| 8                                               | Aluto col servizio                                                        |                |              |
|                                                 | Fornire cibo alle filiali Arrostilo                                       | -              |              |
|                                                 | Horan Derminants Transme                                                  | Altro          |              |

Arról, hogy az egyes szűrő-kategóriák mit jelentenek pontosan, a **Továbbiak** fülön találunk információkat, írott és jelnyelvi formában egyaránt.  $\Psi$ 

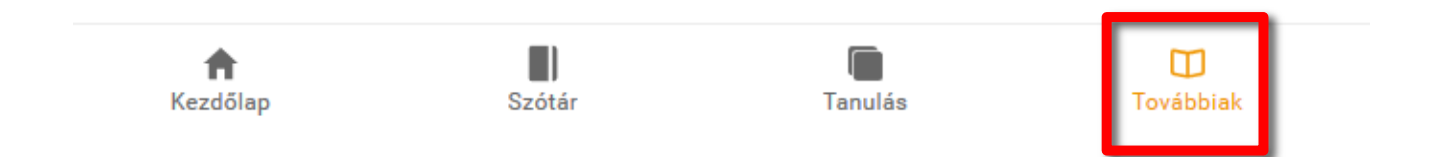

Ha a felhasználó ismét az összes szót szeretné látni a szótárban, akkor gyorsan megteheti ezt a **Szűrő** gomb kikapcsolásával.  $\checkmark$ 

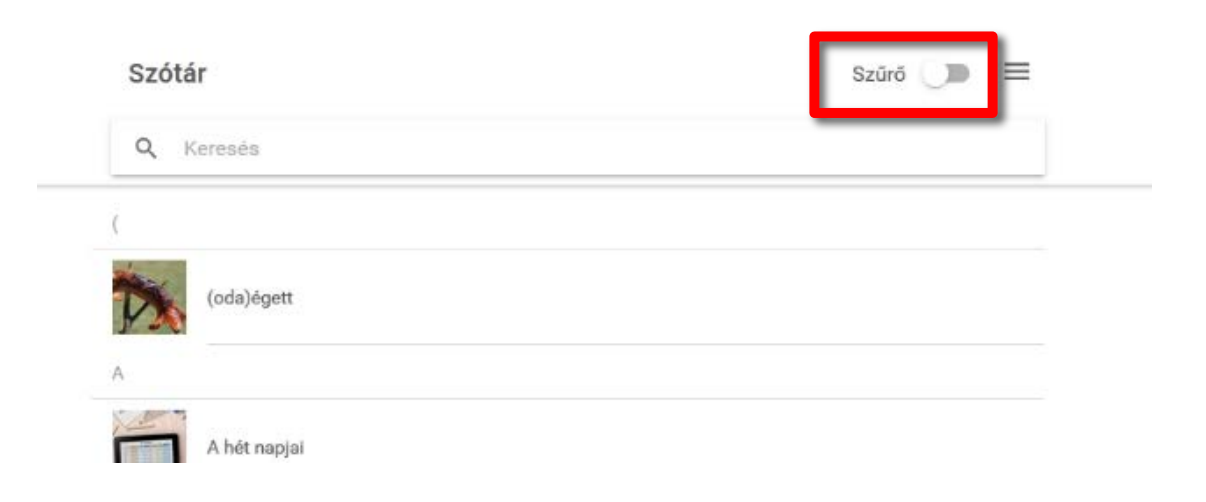

TIPP! Mind a halló, mind a hallássérült felhasználóknak javasoljuk, hogy a kiválasztott szavakat először a Szótárban nézze meg, értse meg azok jelentését, és csak ezek után nézze meg a kifejezéshez tartozó jelet. Csak ezek után tanácsoljuk, hogy az interaktív tanulói felületre lépjen, hogy elkezdje használni a digitális "memóriakártyákat". De mit jelent ez a memóriakártya módszer? Az alábbiakban elmagyarázzuk!

# 4. Tanulás

#### 4.1. A funkció működése

A Tanulás funkció működése hasonlít egy **memóriakártya** játékra, ahol a lapok egyik oldalán egy írott szó van, a másik oldalán pedig a jelnyelvi videó látható. A tanuló először elolvassa a szót, és megpróbálja kitalálni a kártya "másik oldalán" lévő videó jelelést. Vagy fordítva, először látjuk a videót, és ez alapján próbálunk emlékezni a szóra!

Alapbeállítás szerint, **naponta 5 szót** lehet megtanulni a SWING alkalmazással. Ezek szerint kb. 50 szó-jel páros megtanulása 10 napot vesz igénybe.

Az applikáció algoritmusa meghatározza, milyen időközönként ismétlődjön egy szó-jel memóriakártya, a tanuló korábbi teljesítménye alapján.

Naponta új 5 szót kell megtanulnunk, valamint néhány, már korábban megtanult szót megismétel az alkalmazás. Érdemes **naponta** foglalkozni a tananyaggal! A már megtanult szavakat – annak érdekében, hogy a tudásunkat frissen tartsuk – bármikor visszakérdezheti a felület. Főszabály szerint minden nap öt új szót tanít meg nekünk az alkalmazás.

Ahhoz, hogy egy szó végleg rögzüljön, minimum tíz nap kell, ezért egy új "memóriakártya" a megjelenését követően tíz napig viszonylag gyakran jelenik meg.

#### 4.2. A Tanulás elindítása

Az alkalmazás alján, az ikon soron a **Tanulás** gombra kattintva érhető el a funkció. Bármikor válthatunk a Szótár, a Tanulás és a Továbbiak lapfülek között, az alkalmazás megjegyzi a legutóbbi képernyőket!

| A szavak, amiket a Szótárban a<br><b>szűrővel</b> kijelöltünk,<br>automatikusan belekerülnek a | Tanulás              |                    |                    | ≡              |
|------------------------------------------------------------------------------------------------|----------------------|--------------------|--------------------|----------------|
| Tanulásba is. Ha a felhasználó<br>meg akaria változtatni a kijelölést                          | Kiválasztott szavak  |                    |                    | 28             |
| megteheti a Tanulás oldalról is, a<br>jobh felső menügombra kattintya                          | Még nem tanultam     |                    |                    | 28             |
|                                                                                                | 2020. 04. 05 Tanul   | j ma is!           |                    |                |
|                                                                                                | Új szavak            |                    |                    | 25             |
|                                                                                                | Megtanult szavak     |                    |                    | 0              |
|                                                                                                | lsmétlés             |                    |                    | 0              |
|                                                                                                |                      | Tanulás m          | egkezdése          |                |
|                                                                                                |                      | Találd ki a szó je | Inyelvi változatát |                |
|                                                                                                |                      | Melyik szó lát     | ható a videón?     |                |
|                                                                                                |                      | A tanulási stát    | usz lenullázása    |                |
|                                                                                                |                      |                    |                    |                |
|                                                                                                |                      |                    |                    |                |
|                                                                                                |                      |                    |                    |                |
|                                                                                                |                      |                    |                    |                |
|                                                                                                |                      |                    |                    |                |
|                                                                                                |                      |                    |                    |                |
|                                                                                                | <b>f</b><br>Kezdőlap | Szótár             | Tanulás            | D<br>Továbbiak |

A tanuló oldalon felül látható a tanulásra kiválasztott szavak száma ("Kiválasztott szavak"), valamint ezekből azon szavak száma, amiket még nem tanultunk meg.

A mai dátum alatti részen láthatók a szavak, amiket aznap kell megtanulnunk:

- 1. "Új szavak": a mai napon összesen megtanulandó szavak száma. Ha kihagysz pár napot a tanulással, az elmaradásod itt halmozódik!
- 2. "Megtanult szavak": amiket korábban megtanultunk, és most átismételjük.
- 3. "Ismétlés": a szavak, amiket az adott napon már láttunk, de át kell ismételnünk őket, mert egyáltalán nem vagy alig ismertük őket.

### 4.3. Tanulás az applikációval

Nyomjuk meg a **Tanulás megkezdése** gombot! Alapbeállítás szerint, kétféle módon lehet az alkalmazással tanulni:

- 1. egy videó mutatja a jelelést, és a tanulónak emlékeznie kell a helyes kifejezésre
- 2. az írott szó jelenik meg a hozzá való képekkel, és a tanulónak a jelnyelvi változatra kell emlékeznie.

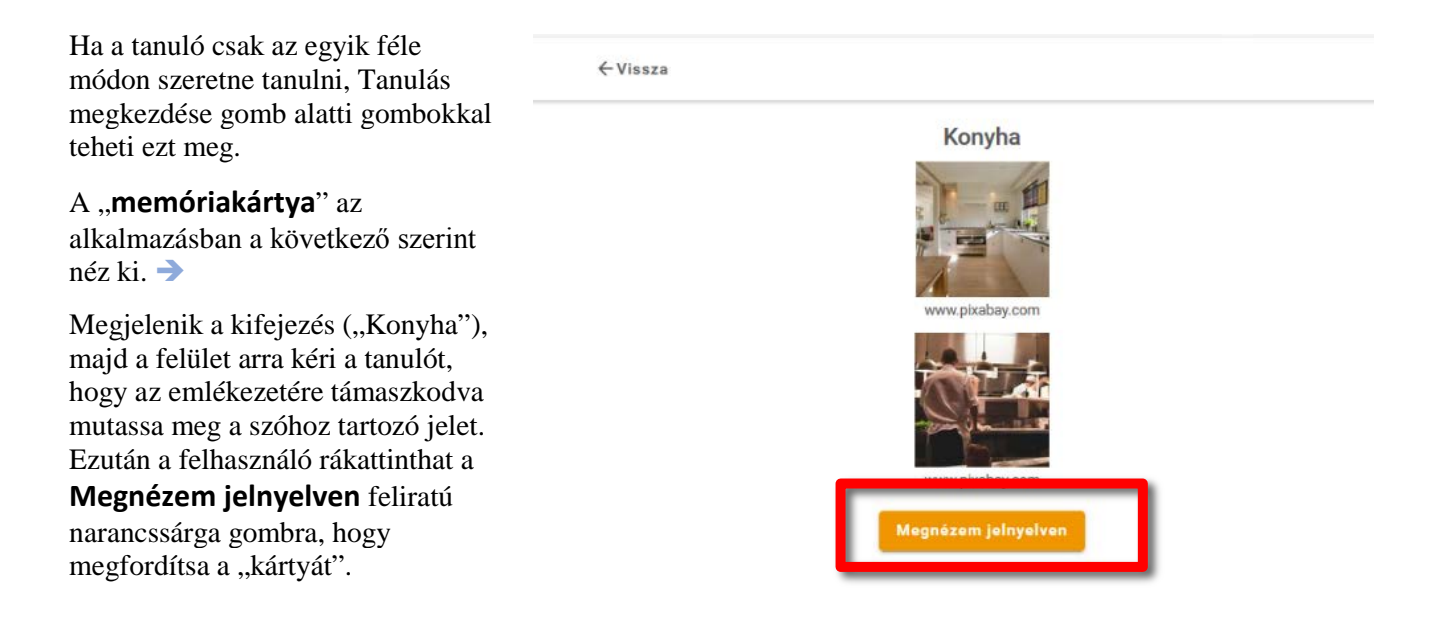

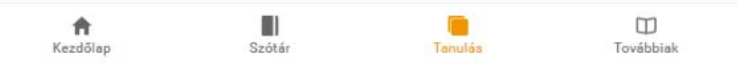

Ekkor a felhasználó megnézheti a szó mellé rendelt videót, ami a helyes jelet mutatja, és eldöntheti, hogy jól tudta-e, vagy majdnem jól tudta, vagy nem jól emlékezett rá. →

A választól függően a tanulási algoritmus eldönti, milyen időközönként adja újra a felhasználó elé az adott "memóriakártyát".

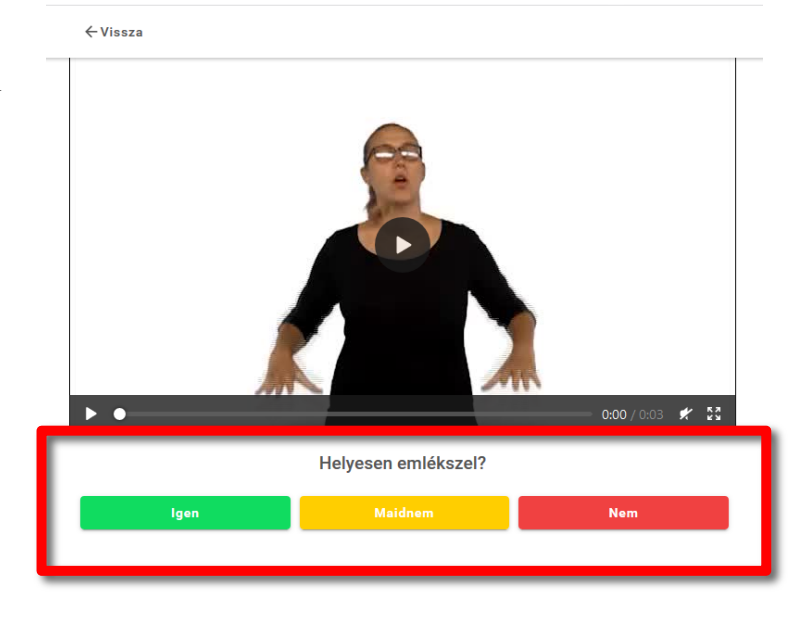

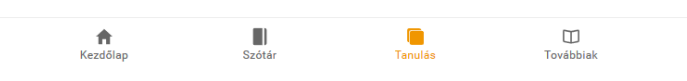

Miután megválaszolta a "Helyesen emlékszel?" kérdést, megjelenik a következő kártya. A kártyák a következő rendszerben jelennek meg:

- Először az elmúlt napokban már megtanult, de ellenőrizendő szavak jelennek meg újra;
- azután a mai napon megtanulandó új szavak;
- végül azok a szavak, amelyeket addig kell ismételni, amíg meg nem tanuljuk őket.

TIPP! Érdemes minden ismétlési folyamat előtt és az új szavak megtanulása után megszakítani a tanulást, és várni kb. tíz percet, miután mindent átismételtünk, és egy órát, miután minden új szót megtanultunk.

A következő képernyőképek egy megszakított tanulási folyamatot mutatnak: ebben a példában van még vissza 1 új szó és 2 szót még nem tanult meg a tanuló az aznapi adagból. →

| Tanulás             |                                                                                                    | =  |
|---------------------|----------------------------------------------------------------------------------------------------|----|
| Kiválasztott szavak |                                                                                                    | 46 |
| Még nem tanultam    |                                                                                                    | 42 |
| 2020. 04. 06 Ta     | anulj ma is!                                                                                           |    |
| Új szavak           |                                                                                                    | 1  |
| Megtanult szavak    |                                                                                                    | 0  |
| Ismétlés            |                                                                                                    | 2  |
|                     | Találd ki a szó jelnyelvi változatát<br>Melyik szó látható a videón?<br>A tanulási státusz lenullázása | ]  |
|                     |                                                                                                    |    |

Amikor befejeztük az aznapi feladatot, minden szótanulási kategória után 0 van, és eltűnnek a tanulásra felszólító gombok. Ha a felhasználó további szavakat szeretne megtanulni, öt új szót hozzáadhat még a listához. ("Új hozzáadása") →

TIPP! Csak akkor javasoljuk, hogy további szavakat adjon hozzá az adott napi szavakhoz, ha a tanuló az aznapi szavakat túl könnyen tanulhatónak találta. Főszabály szerint a tanulónak érdemes ezt a funkciót elkerülnie, hogy ne tanulja túl magát. A tanuló tartsa észben, hogy minél többet gyakorol egy nap, másnap annál könnyebben fog emlékezni a már megtanult szavakra! Tanulás

Kiválasztótt szavak

Kiválasztótt szavak

Még nem tanultam

41

2020. 04. 06. - Tanulj ma is!

Új szavak

Ø

Megtanult szavak

Ismétlés

Új hozzáadása

Új hozzáadása

A tanulási státusz lenullázása

TIPP! A hatékony tanulás érdekében a tanulónak javasoljuk, hogy minden nap gyakoroljon. Az emlékeztetők gyakorisága ennek mentén áll be. Miután a tanuló kihagy egy napot, felgyűlnek az ismétlendő szavak, és ezáltal több munka hárul a tanulóra a következő napon!

### 5. Továbbiak

A Kezdőlap, Szótár és Tanulás menüpontokon kívül van még egy **Továbbiak** nevű menüpontunk is. →

Itt található a szűrési opció részletes súgója, beleértve a tanulási modulok és a fejezetek magyarázatát is.

Ha egy fejezetre kattintunk, a tanuló részletesebb információt kap annak tartalmáról, írásban és jelnyelven. Ez segít megérteni az egyes szakmákhoz tartozó tevékenységeket.

#### Továbbiak

#### A jelnyelvről

#### Modulok

A szavakat ebben az alkalmazásban fejezetek és modulok alapján rendszereztük, amelyeket a szűrők használatával választhatsz ki. Válassz ki egy modult, hogy megnézd a hozzá tartozó fejezeteket.

 $\equiv$ 

- 🗋 🛛 A séf napirendje az étteremben / a konyhában
- Az ételszállító / kifőzde napirendje
- Tematikus rendszer

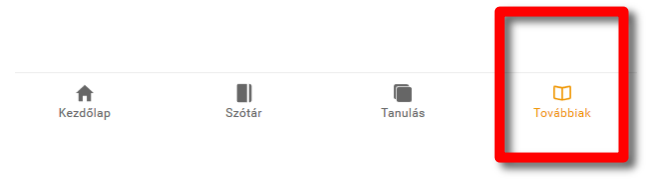

#### 5.1. Továbbiak - magyar verzió

Az összes magyar nyelvű alkalmazás egységesen tartalmaz további jelelt videókat a **Továbbiak** menüponton belül. Ezek a videók a többi alkalmazásban kizárólag írottan megjelenő további információk magyar jelnyelvre jelelt változatait tartalmazzák, beleértve a modul- és fejezetcímeket, és azok leírását is. Elsősorban azért implementáltuk bele az alkalmazásokba ezeket a jelelt videókat, mert a magyar hallássérülteknek szükségük van a jelelt tartalomra is ahhoz, hogy meg tudják érteni a modulokba és fejezetekbe foglalt tanulási utakat, amik alapján ők is használhatják a szűrő funkciót a szótárban és a memóriakártya rendszerben.

#### 6. Az alkalmazás frissítései

Amikor az alkalmazást megnyitjuk, a felület automatikusan leellenőrzi, hogy elérhetők-e újabb frissítések. Ezt természetesen a felhasználó önállóan is ellenőrizheti egy a főoldalon található **Frissítés ellenőrzése** link segítségével.

Ekkor az oldalon megjelenik egy "A frissítés keresése elkezdődött…" kezdetű felirat. A frissítés betöltési folyamata a háttérben zajlik. Amint az összes fájl frissült, egy újabb üzenet informál arról, hogy a frissítés letöltődött, és az app használatra kész.

# 6.1. A böngészők korlátai a frissítési folyamat kapcsán

Attól függően, hogy a felhasználó milyen böngészőt használ az alkalmazás eléréséhez, a következőket kell ellenőriznünk (a 2020. február 12-ei technikai összetétel szerint).

A frissítés Chrome böngésző alatt tökéletesen működik.

A Firefox-szal van egy kis probléma, a beállítások között, a következő jelölőnégyzetet nem szabad kipipálni:

Adatvédelem és biztonság  $\rightarrow$  Sütik és oldaladatok  $\rightarrow$  Sütik és oldaladatok törlése a Firefox bezárásakor

| Tehát a helyes b | eállítás: |
|------------------|-----------|
|------------------|-----------|

| Sütik és oldaladatok                                                                  |  |                         |
|---------------------------------------------------------------------------------------|--|-------------------------|
| A tárolt sütik, oldaladatok és a gyorsítótár jelenleg 1,6 GB területet foglalnak el a |  | Adatok törlése          |
| lemezen. További tudnivalók                                                           |  |                         |
|                                                                                       |  | <u>A</u> datok kezelése |
| Sütik és oldaladatok törlése a Firefox bezárásakor                                    |  | Engedélyek kezelése     |

Más böngészőkre is igaz, hogy az alkalmazás használata során **a sütiket ne töröljük**, hiszen a program itt tárolja, hogy hogyan haladunk a tanulással!

Nézd meg a felhasználói kézikönyvet jelelve: http://munkakoralap.hu/swing-felhasznaloi-kezikonyv/